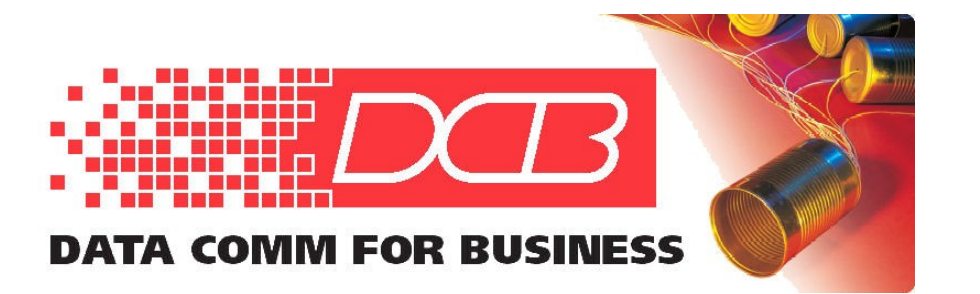

217.897.6600 Tel 800.432.2638 Toll Free 217.897.1331 Fax www.dcbnet.com

## AM3440 Firmware Updating for Dual Controller Cards 10/2010, rev. 01/2011

To be safe, upload the current firmware and configuration so you have an emergency backup copy.

You need to connect to the console via of the AM3440 via serial or Ethernet and have a TFTP SERVER running on a PC that is on the same subnet as the AM3440. You must have an Ethernet connection to the AM3440 for TFTP file transfers. The AM3440 and the PC must each have their own unique IP address in the same subnet.

Update the main controller first. The process presumes that the primary controller and the backup controller start the process with the same firmware in both. On the main ====Controller Menu=== you should see "Redundant Controller: Enabled" on the upper right hand side of the screen. See below

LOOP AM3440-A === Controller Menu === 22:04:27 11/10/2010 Serial Number : 173030 Redundant Controller: Enabled Hardware Version: Ver.H Start Time : 21:45:18 11/10/2010 Software Version: V8.13.01 10/27/2010 Device Name: LOOP AM3440-A [SETUP] [DISPLAY] C -> System Configuration S -> System Setup B -> Clock source ConfigurationM -> System Alarm SetupQ -> Alarm Queue SummaryW -> Firmware Transfer Q -> Alarm Queue Summary I -> Information Summary V -> Store/Retrieve Configuration R -> Redundant CTRL Information K -> Clock source Setup P -> Performance Report T -> Bit Error Rate Test [LOG] [MISC] U -> Choose a Slot A -> Alarm Cut Off F -> Log Off [SETUP],[MISC] MenuX -> Clear Alarm QueueO -> Log On [SETUP],[MISC] MenuY -> Controller Return Y -> Controller Return to Default Z -> Controller Reset >>SPACE bar to refresh or enter a command ===>

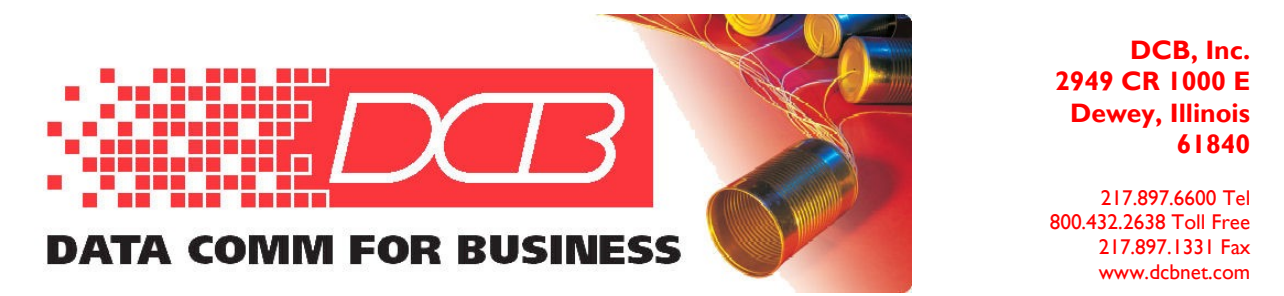

Below, use "B" to Upload Mainboard Firmware to your PC. Use "D" to Upload the Configuration to your PC.

Then chose "A  $\rightarrow$  Download Mainboard Firmware"

LOOP AM3440-A === File Transfer === 22:05:00 11/10/2010 A -> Download Mainboard Firmware B -> Upload Mainboard Firmware C -> Download Configuration D -> Upload Configuration E -> Download Mainboard Boot-up R -> Copy Firmware to Redundant << Press ESC key to return to Main Menu or enter a command >>

The download screen is below:

LOOP AM3440-A === Download Firmware === 22:05:22 11/10/2010 ARROW KEYS: CURSOR MOVE, Please Input: nnn.nnn.nnn, BACKSPACE to edit Firmware 1 Version : V8.13.01 10/27/2010 Firmware 2 Version : V8.12.01 09/07/2010 Current Firmware Bank: 1 Next Boot Firmware : 1 TFTP Server IP : 000.000.000 Firmware File Name : << Press ESC key to return to previous menu >>

Fill in the TFTP Server IP address and the firmware file name

LOOP AM3440-A === Download Firmware === 22:05:22 11/10/2010 ARROW KEYS: CURSOR MOVE, BACKSPACE to edit, ESC to abort Firmware 1 Version : V8.13.01 10/27/2010 Firmware 2 Version : V8.12.01 09/07/2010 Current Firmware Bank: 1 Next Boot Firmware : 1 TFTP Server IP : <u>205.166.54.194</u> Firmware File Name : <u>new</u> <u>81301.run</u>

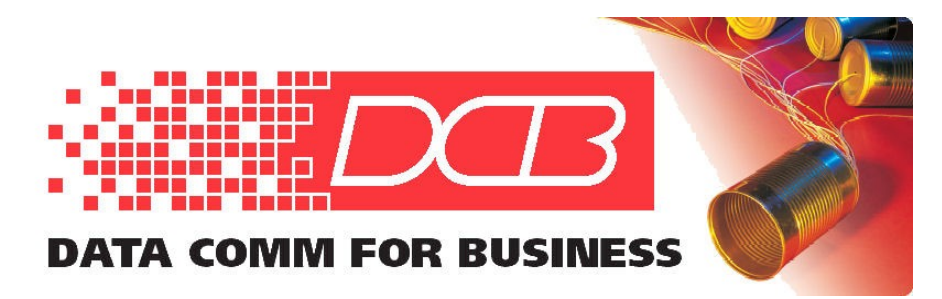

217.897.6600 Tel 800.432.2638 Toll Free 217.897.1331 Fax www.dcbnet.com

Answer Y to the "Really want to Download ?" question.

LOOP AM3440-A === Download Firmware === 22:05:22 11/10/2010 ARROW KEYS: CURSOR MOVE, BACKSPACE to edit, ESC to abort Firmware 1 Version : V8.13.01 10/27/2010 Firmware 2 Version : V8.12.01 09/07/2010 Current Firmware Bank: 1 Next Boot Firmware : 1

Really want to Download ?

\_\_\_\_\_

TFTP Server IP: 205.166.54.194Firmware File Name: new 81301.run

The progress of the download is shown on the screen. This takes several minutes.

LOOP AM3440-A === Download Firmware === 22:05:22 11/10/2010 ARROW KEYS: CURSOR MOVE, BACKSPACE to edit, ESC to abort Firmware 1 Version : V8.13.01 10/27/2010 Firmware 2 Version : V8.12.01 09/07/2010 Current Firmware Bank: 1 Next Boot Firmware : 1 TFTP Server IP : 205.166.54.194 Firmware File Name : new 81301.run 22:07:56 11/10/10 Downloading firmware .Received 1061 Blocks12;53HRe ceived 993 Blocks

Here is some more of the downloading process info you see:

22:07:56 11/10/10 Downloading firmware .Received 1943 Blocks[12;53HR eceived 18522:08:07 11/10/10 Received 994870 bytes 22:08:07 11/10/10 Checksum ok. 22:08:07 11/10/10 Write firmware file to flash: 46% 22:08:07 11/10/10 Write firmware file to flash: 99%

When you are done, you will get a message that reminds you to reboot the controller, then takes you to the process to "---Copy Firmware to Redundant Board==="

\_\_\_\_\_

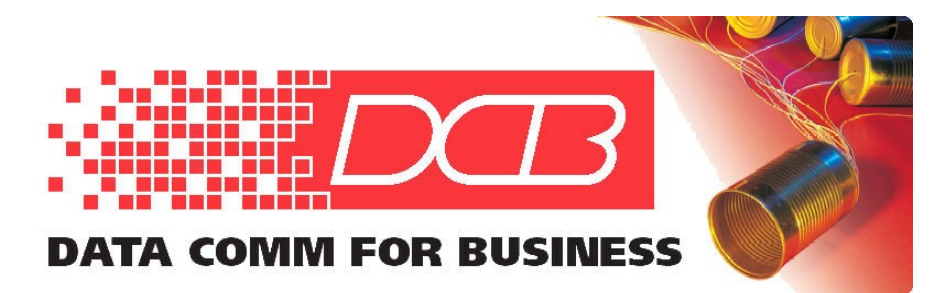

217.897.6600 Tel 800.432.2638 Toll Free 217.897.1331 Fax www.dcbnet.com

LOOP AM3440-A ===Copy Firmware to Redundant Board=== 22:09:32 11/10/2010

Current Firmware Bank: 1 NextBootFirmware Bank: 2

Copy firmware to Redundant Board - are you sure ?

==>> Enter password : XXXX

You see a progress screen. This copying process can take up to 5 minutes.

LOOP AM3440-A ===Copy Firmware to Redundant Board=== 21:52:54 11/10/2010

Current Firmware Bank: 1 NextBootFirmware Bank: 1

===> Transferring Firmware to Redundant Board 100% Transfer Complete !

===> Programming the Flash in Redundant Board 76.1%

==>> Enter password : XXXX

Eventually you see that the transfer of firmware is complete, and then a process commences to program the flash in the redundant board. Then this is complete, you again get a reminder to reboot.

The following directions are for a second controller card. The redundant board must have an older version of firmware. If the redundant controller has newer firmware, updating should be done off line in another chassis with the redundant card the only one (primary).

Redundant controllers must have the same firmware as the primary controller to be recognized by the system and properly backup the primary controller.

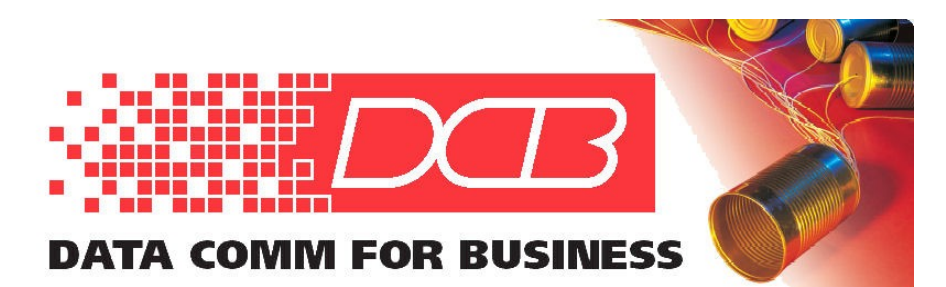

217.897.6600 Tel 800.432.2638 Toll Free 217.897.1331 Fax www.dcbnet.com

LOOP AM3440-A ===Copy Firmware to Redundant Board=== 21:52:54 11/10/2010

Current Firmware Bank: 1 NextBootFirmware Bank: 1

===> Transferring Firmware to Redundant Board 100% Transfer Complete !

===> Programming the Flash in Redundant Board 100% Programming Complete ! Remember to Reboot to Run the New Firmware !

==>> Enter password : XXXX

Reboot the main controller first, then the redundant. This rebooting takes minutes again. Use the "Z" command to get to the reboot option. Be patient during reboot.

| LOOP AM3440-A =<br>11/10/2010                                                                                                    | === Controlle:             | r Menu ===                                                                                                    | 21:58:26                    |
|----------------------------------------------------------------------------------------------------|----------------------------|----------------------------------------------------------------------------------------------------|-----------------------------|
| Serial Number : 173030<br>Hardware Version: Ver.H                                                                                                    | F                          | Redundant Controlle<br>Start Time : 21:45                                                                                                    | r: Disabled<br>:18          |
| Software Version: V8.13.01 1                                                                                                    | 10/27/2010 I               | Device Name: LOOP A                                                                                                    | M3440-A                     |
| [DISPLAY]<br>C -> System Configuration<br>B -> Clock source Configurat<br>Q -> Alarm Queue Summary<br>I -> Information Summary<br>Configuration<br>R -> Redundant CTRL Informat<br>P -> Performance Report | tion N<br>V<br>tion H      | [SETUP]<br>S -> System Setup<br>A -> System Alarm So<br>N -> Firmware Trans<br>J -> Store/Retrieve<br>S -> Clock source So<br>F -> Bit Error Rate | etup<br>fer<br>etup<br>Test |
| [LOG]<br>U -> Choose a Slot<br>F -> Log Off [SETUP],[MISC]<br>O -> Log On [SETUP],[MISC]<br>Default                                                                                                    | Menu 2<br>Menu 3<br>Menu 3 | [MISC]<br>A -> Alarm Cut Off<br>K -> Clear Alarm Qu<br>K -> Controller Ret<br><b>Z -&gt; Controller Res</b>                                       | eue<br>urn to<br><b>et</b>  |

>>SPACE bar to refresh or enter a command ===>

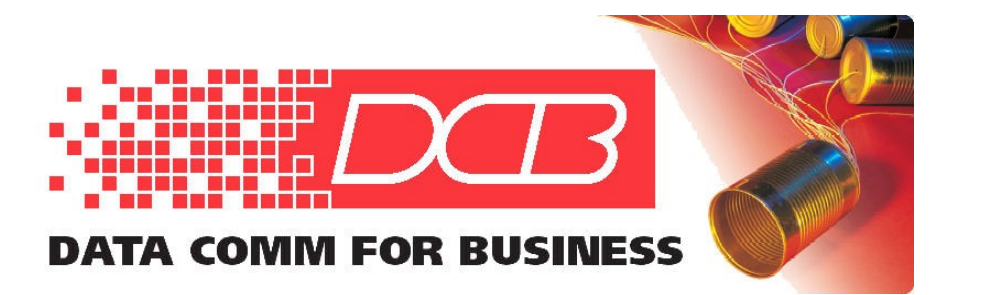

217.897.6600 Tel 800.432.2638 Toll Free 217.897.1331 Fax www.dcbnet.com

The reboot takes several minutes. Reboot the **<u>Primary</u>** first! Pick the <u>**Warm Restart**</u>! Warm restarts will not bring the system down during reboot. Cold Restart will interrupt the system for a few minutes.

| LOOP AM3440-A                  | === Reset        | Control Board = | == 22:16:33 |
|--------------------------------|------------------|-----------------|-------------|
| 11/10/2010                     |                  |                 |             |
|                                |                  |                 |             |
|                                |                  |                 |             |
|                                |                  |                 |             |
| >> Select ? Redundant          | <u>*Primary</u>  | Both            |             |
| >> Restart Mode ? <u>*Warn</u> | <u>n Restart</u> | Cold Restart    |             |
| ==>> Enter password : XXX      | ΧX               |                 |             |
| ===> Reseting                  |                  |                 |             |

Takes several minutes, eventually the telnet session ends, needs to be restarted. Restart the redundant controller next. No Warm Restart option here.

LOOP AM3440-A === Reset Control Board === 21:58:49 11/10/2010 >> Select ? \*Redundant Primary Both Reset - are you sure ? [Y/N] ==>> Enter password :

During the redundant controller restart, you can try the "R  $\rightarrow$  Redundant CTRL Information" command. Until the redundant controller comes back to life, you see "Redundant Controller: Disabled" and "Redundant Board does not exist!"

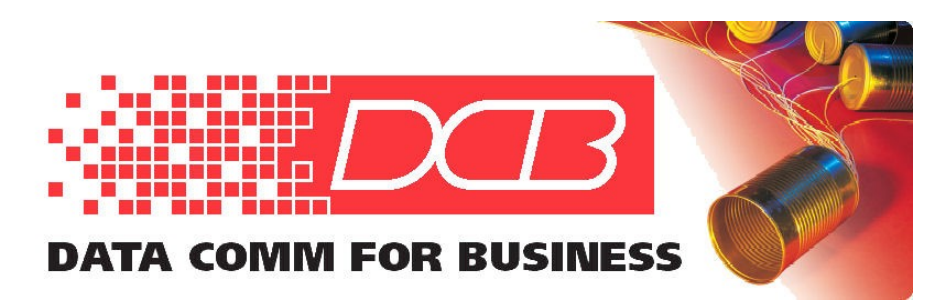

217.897.6600 Tel 800.432.2638 Toll Free 217.897.1331 Fax www.dcbnet.com

LOOP AM3440-A === Controller Menu === 22:00:54 11/10/2010 Serial Number : 173030 Redundant Controller: Disabled Hardware Version: Ver.H Start Time : 21:45:18 11/10/2010 Software Version: V8.13.01 10/27/2010 Device Name: LOOP AM3440-A [DISPLAY] [SETUP] C -> System Configuration S -> System Setup C -> System ConfigurationD -> System Alarm SetupB -> Clock source ConfigurationM -> System Alarm SetupO -> Alarm Oueue SummaryW -> Firmware Transfer I -> Information Summary V -> Store/Retrieve Configuration R -> Redundant CTRL Information K -> Clock source Setup P -> Performance Report T -> Bit Error Rate Test [LOG] [MISC] U -> Choose a Slot A -> Alarm Cut Off F -> Log Off [SETUP],[MISC] Menu O -> Log On [SETUP],[MISC] Menu X -> Clear Alarm Queue Y -> Controller Return to Default Z -> Controller Reset >>SPACE bar to refresh or enter a command ===>R Redundant Board does not exist!

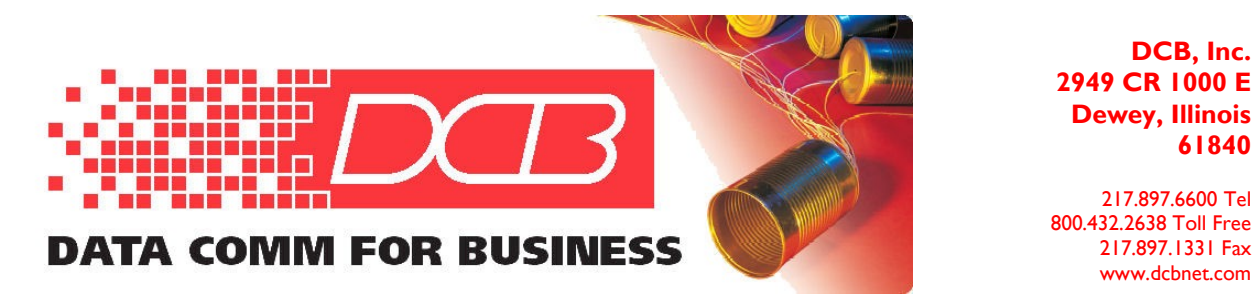

The redundant controller alarm LED is on now, after the R command finds the redundant controller, in a few minutes, you see the following:

## Redundant is synchronizing with Primary...

(don't insert any card during this synchronizing process)

When this screen is done, you can press a spacebar or ESC and get the main controller screen. The redundant controller should show as enabled. The main controller and the redundant controller should have the same firmware versions now. Use the "R" command to check the redundant controller firmware. The main controller firmware is shown on the main controller page.